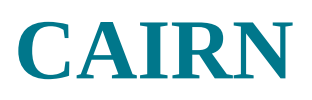

### **TYPE DE RESSOURCE**

Articles et livres électroniques

## CONTENUS ET PÉRIMÈTRE

Revues dans tous les domaines des SHS

Ouvrages de recherche dans les domaines de l'économie, sociologie et sciences de l'éducation

Intégralité des encyclopédies de poche (*Que sais-je ?, Repères*)

## ACCÈS

Sur place et à distance avec authentification

### ÉDITEURS

CAIRN est une plateforme diffusant des publications provenant de plusieurs éditeurs tels que les Presses Universitaires de France, De Boeck, La découverte, ...

 normale
 supérieure

 supérieure
 paris – saclay

 Fiche réalisée par la bibliothèque centrale
 dernière màj avril 2021

 dernière màj avril 2021
 Retrouvez toutes les actualités concernant les ressources en ligne sur Facebook

 urs
 See

école-

**BibENSParisSaclay** 

## – LES MODES DE RECHERCHE –

|   | CAIRN.INFO 1 Vos mots-clés 2 |                     |                         |                         |  |  |
|---|------------------------------|---------------------|-------------------------|-------------------------|--|--|
| 3 | Revues                       | OUVRAGES            | QUE SAIS-JE?/REPÈRES    | Magazines               |  |  |
|   | 495 REVUES VOIR LA LISTE 4   |                     |                         |                         |  |  |
| 5 | Arts                         | Géocraphie          | Intérêt général         | Psychologie             |  |  |
|   | Droit                        | Histoire            | LETTRES ET LINGUISTIQUE | Santé publique          |  |  |
|   | ECONOMIE, GESTION            | INFO, COMMUNICATION | Philosophie             | Sciences de l'éducation |  |  |

**1** Zone de recherche simple. Pour vous guider, des suggestions apparaissent au fur et à mesure que vous entrez vos termes de recherche.

**2** | Accès à la recherche avancée et à une aide en ligne. La recherche avancée vous permet de combiner plusieurs critères de recherche (résumé, titre de revue, titre de l'article, ...) avec des opérateurs booléens et de choisir de n'afficher que les revues ou ebooks accessibles en texte intégral.

**3** | 3 onglets sont actifs, ils correspondent au périmètre de l'abonnement de la bibliothèque, à savoir l'accès aux revues, ouvrages et encyclopédies de poche. La page d'accueil de chaque onglet ainsi que les modes de recherche et filtres proposés sont identiques.

4 | « Voir la liste » vous permet de consulter la liste de toutes les revues et de pouvoir ensuite les filtrer selon certains critères (texte intégral, éditeur, ...).

**5** | Vous avez également la possibilité de parcourir la liste des revues par discipline.

#### > Liste des titres

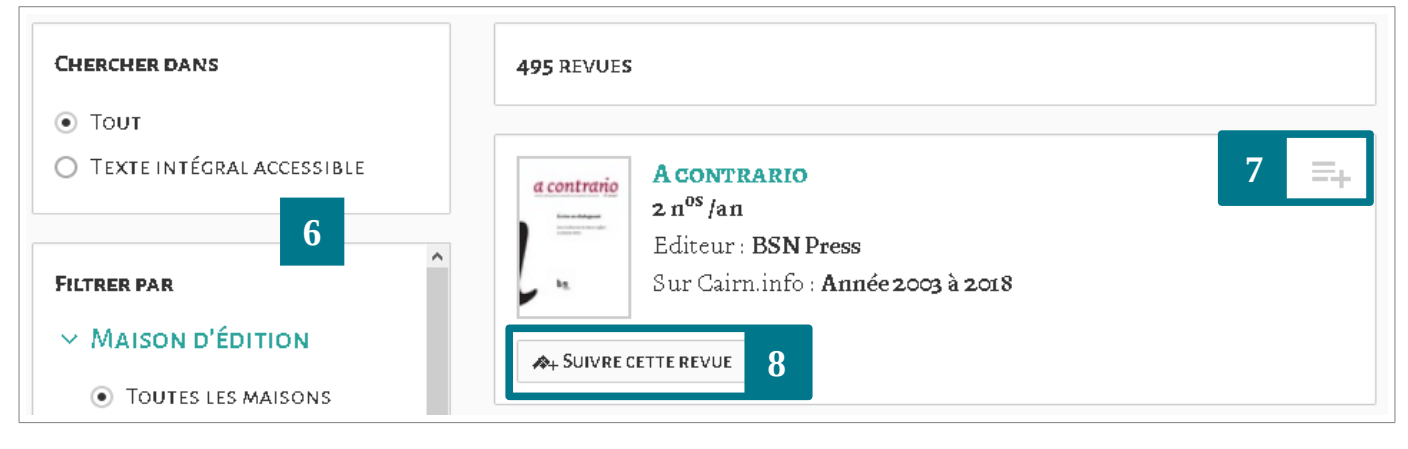

**6** | Filtres disponibles : « Texte intégral accessible », « Maison d'édition » et « Discipline »

**7** | « Ajouter à ma bibliographie » : permet de conserver la référence de la revue ou ebook (nécessite la création d'un compte personnel sur Cairn.info)

8 | « Suivre cette revue » permet de créer une alerte pour être notifié lors de la parution d'un nouveau numéro (nécessite la création d'un compte personnel sur Cairn.info)

Cliquez sur le nom de la revue pour accéder à la liste des numéros disponibles.

# - INTERFACE DES RÉSULTATS -

À l'issue d'une recherche, vous obtenez une liste de résultats que vous pouvez par la suite filtrer grâce aux facettes sur la partie gauche.

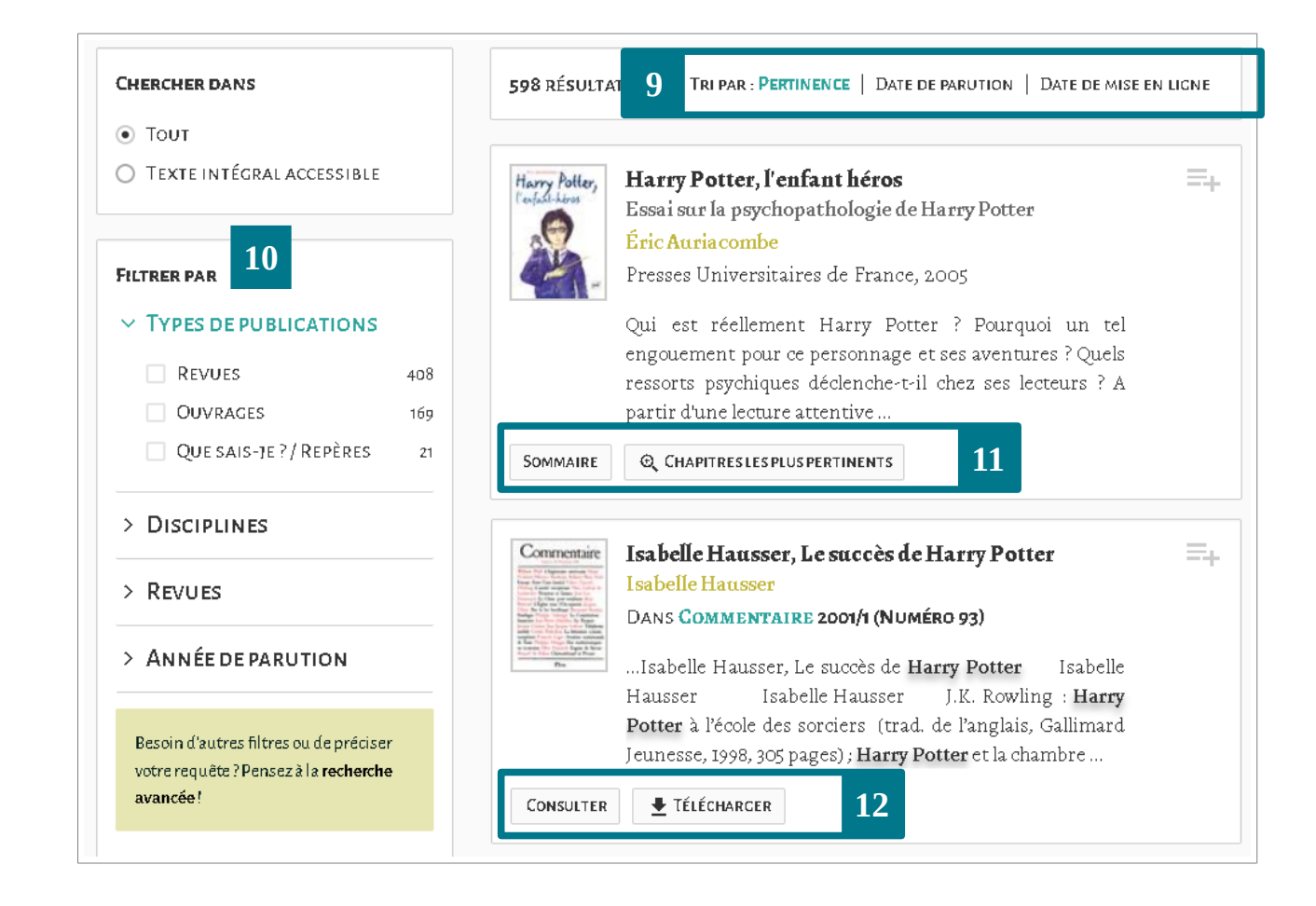

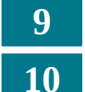

Options de tri.

Filtres disponibles.

**12** Pour les revues : accès au format HTML de l'article (« Consulter ») ou téléchargement de l'article au format PDF.

**11** | Pour les ebooks : accès au sommaire ou à une sélection de chapitres.

# - CONSULTATION D'UN ARTICLE -

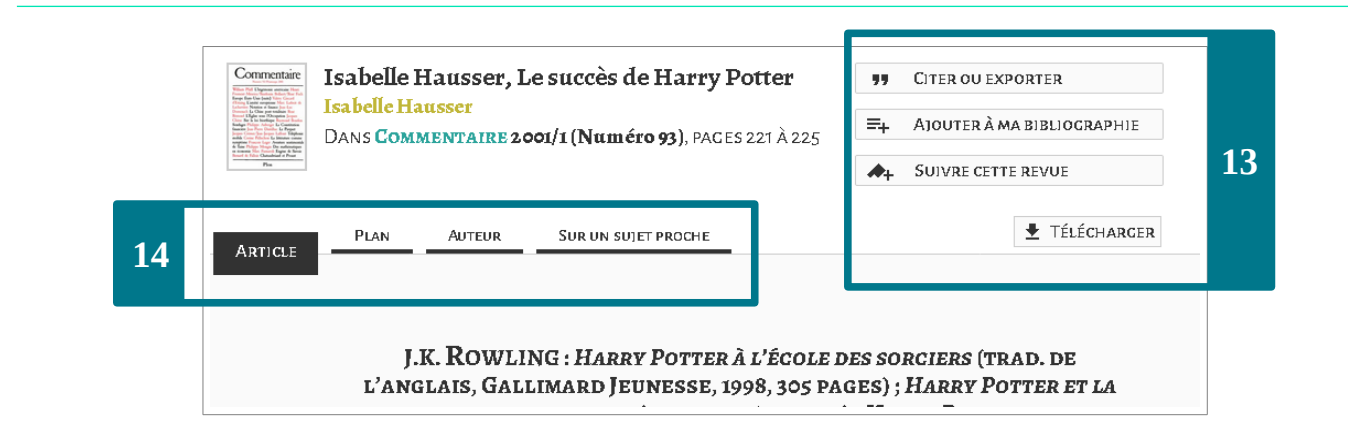

**13** Vous pouvez citer ou exporter la référence, conserver la référence en l'ajoutant à une bibliographie et créer une alerte sur la revue afin d'être notifié à chaque nouvelle parution (ces deux dernières options nécessitent la création d'un compte personnel sur Cairn.info). Vous pouvez également télécharger l'article au format PDF.

**14** | L'onglet « Plan » affiche les titres des différentes parties de l'article, vous permettant ainsi de naviguer plus rapidement. L'onglet « Auteur » vous permet d'avoir plus d'informations sur l'auteur et ses

publications, et de pouvoir créer une alerte afin d'être notifié lors de sa prochaine publication disponible sur Cairn. L'onglet « Sur un sujet proche » vous permet d'accéder à des suggestions d'articles en lien avec celui que vous consultez.

## - CONSULTATION D'UN EBOOK -

|    | Harry Potter,<br>les raisons<br>d'un succès | Harry Potter, les raisons d'un<br>succès<br>Par Isabelle Smadja<br>Année : 2001<br>PAGES : 144<br>COLLECTION : Sociologie d'aujourd'hui<br>ÉDITEUR : Presses Universitaires de France | 15 | •••       Citer ou exporter         □••       Ajouter à ma bibliographie |  |
|----|---------------------------------------------|----------------------------------------------------------------------------------------------------|----|--------------------------------------------------------------------------|--|
| 16 | Sommaire de cet ouvrage                     |                                                                                                    |    |                                                                          |  |
|    |                                             | <b>Q</b> Chercher dans cet ouvrage                                                                                                    |    | 17                                                                       |  |
|    | Pages I à V Pages d                         | le début<br><sup>TER</sup>                                                                                                    |    | =.                                                                       |  |
|    | Pages1à4 Introdu<br>Consut                  | TER FEJILLETER 18                                                                                                    |    | ≡+                                                                       |  |

**15** Vous pouvez citer ou exporter la référence du livre, conserver la référence en l'ajoutant à une bibliographie. Cette dernière option est également disponible au niveau de chaque chapitre.

**16** | Les onglets « Sommaire » et « Présentation » vous permettent d'afficher respectivement la liste des chapitres du livre et le résumé.

**17** | Cette zone peut être utilisée afin d'effectuer une recherche à l'intérieur du livre.

**18** | Les chapitres sont consultables au format HTML (« Consulter ») et en mode feuilletage (navigation page par page, lecture plein écran, zoom, impression des pages).

## - POUR ALLER PLUS LOIN -

Besoin d'aide ?

Ce bouton est disponible sur la plupart des pages, il vous permet d'accéder à une aide contextuelle et de poser vos questions.

Vous avez des questions ? Contactez-nous ! biblio@ens-paris-saclay.fr